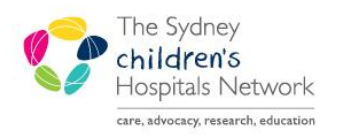

# QUICKSTART

A series of helpful guides provided by the Information Technology Department

## Long Term EEG Monitoring Request

#### Request

- Open patient chart. Click Add from the Orders tab.
- Click Neurology Common Tests.

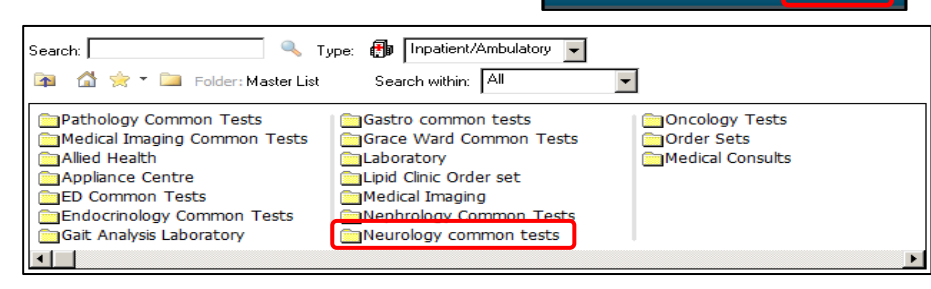

Orders

• Select Long Term EEG Monitoring Request.

 The Long Term EEG Monitoring Request form appears.

- Complete the form.
- To sign the form, click the green tick.

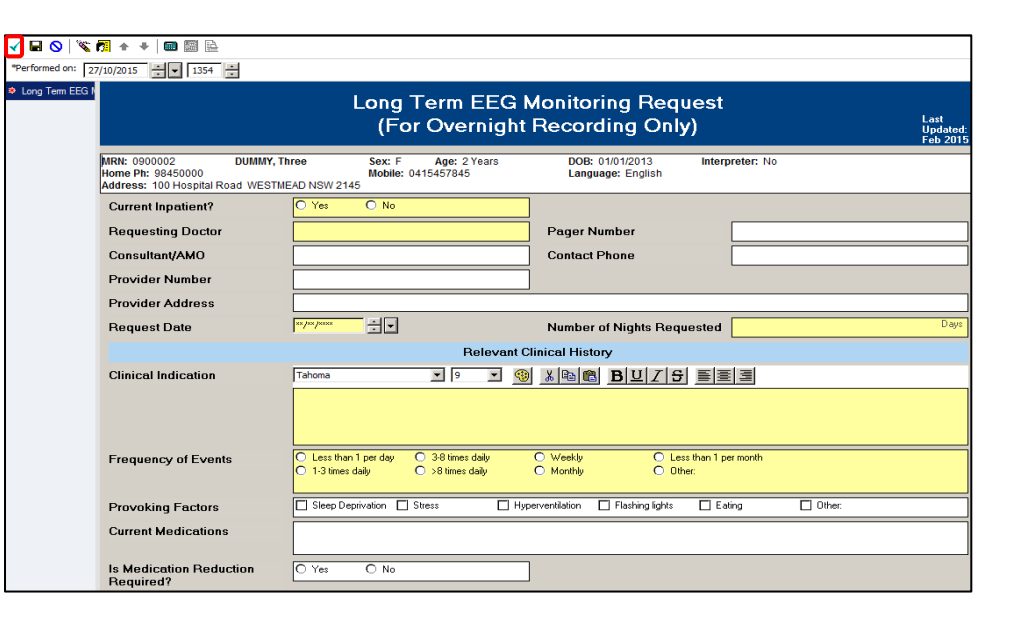

• Sign the order.

| ≖ Details for Long Term EEG Monitoring Request |      |  |  |  |  |  |  |
|------------------------------------------------|------|--|--|--|--|--|--|
| Details Grder Comments                         |      |  |  |  |  |  |  |
| + 🖀 lu. 💶 🗵                                    |      |  |  |  |  |  |  |
| Requested Start Date/Time: 27/10/2015 1354     |      |  |  |  |  |  |  |
| 0 Missing Required Details                     | Sign |  |  |  |  |  |  |

• The request will appear in the patient's task list as Long Term EEG Monitoring Triage.

| I  | Taskı | retr | ieval completed                             |             |                         |                         |            |   |
|----|-------|------|---------------------------------------------|-------------|-------------------------|-------------------------|------------|---|
| I  |       |      | Task Description                            | Task Status | Scheduled Date and Time | Completed Date and Time | Charted By | I |
| I  |       |      | Neurophysiology Video EEG Monitoring Triage | Pending     | 27/10/2015 13:54        |                         |            | 1 |
| U. |       |      | Neurophysiology Video EEG Monitoring Triage | Pending     | 27/10/2015 14:01        |                         |            |   |
| -  |       |      |                                             |             |                         |                         |            | _ |

Add

Neurophysiology Clinical Request

Lona Term EEG Monitorina Request

#### **Accepting the Request**

- From the patient's task list, double-click on Long Term EEG Monitoring Triage.
- The form appears.
- Complete the form.
- To sign the form, click on the green tick.

| 🖌 🖬 🔕   🕱         | 🎵 🛧 🔸 📾 📓 🖻                                                                                                    |                                                                        |                                      |                 |  |  |  |  |  |
|-------------------|----------------------------------------------------------------------------------------------------|------------------------------------------------------------------------|--------------------------------------|-----------------|--|--|--|--|--|
| *Performed on: 2  | 7/10/2015 🕂 💌 1403 🕂                                                                                                    |                                                                        |                                      |                 |  |  |  |  |  |
| Neurophysiology 1 |                                                                                                    | age                                                                    | Last<br>Updated:<br>Feb 2015         |                 |  |  |  |  |  |
|                   | MRN: 0900002 DUMMY, Th<br>Home Ph: 98450000<br>Address: 100 Hospital Road WESTME                                                                             | ree Sex: F Age: 2 Years<br>Mobile: 0415457845<br>FAD NSW 2145          | DOB: 01/01/2013<br>Language: English | Interpreter: No |  |  |  |  |  |
|                   | Referral Information                                                                                                    |                                                                        |                                      |                 |  |  |  |  |  |
|                   | Last documented Neurophysiology Video EEG Monitoring Request                                                                                                 |                                                                        |                                      |                 |  |  |  |  |  |
|                   | Neurophysiology Video EEG Monitoring Request Entered On: 27/10/2015 14:01<br>Performed On: 27/10/2015 13:54 by Flunt, Larissa                                |                                                                        |                                      |                 |  |  |  |  |  |
|                   | Long Term FEG Monitoring Request<br>Current Inpatient? : Yes<br>Requesting Doctor : test<br>Number of Nykin Requested : 1 Days<br>Clinical Indication : test |                                                                        |                                      |                 |  |  |  |  |  |
|                   | Referral Accepted                                                                                                    | O Yes O No                                                             |                                      |                 |  |  |  |  |  |
|                   | Consultant Clinic                                                                                                    | C P Procopis C D Gill C R Webster<br>C C Troedson C S Gupta C J Antony | O Other:                             |                 |  |  |  |  |  |
|                   | Appointment Type                                                                                                    | O New Appointment O F/U Appointment                                    |                                      |                 |  |  |  |  |  |
|                   | Comments                                                                                                    | ni                                                                     |                                      |                 |  |  |  |  |  |
|                   | Provisional Date/Time                                                                                                    |                                                                        |                                      |                 |  |  |  |  |  |

• The form will be in the Neurophysiology request list.

### **Viewing and Completing**

- Open the Scheduling Appointment Book.
- Click Request List Inquiry.
- Under Inquiry, select Queue-All Fields-CHW.
- Under Request List Queues, select Neurophysiology Request List.
- Click Find.

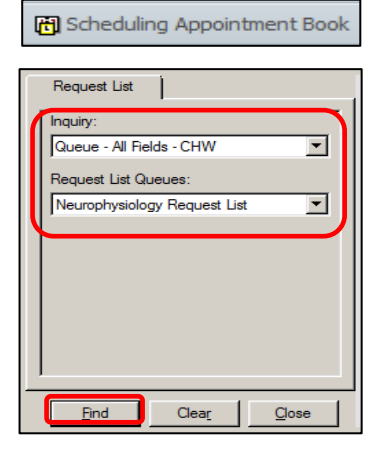

- The appointment requests appear.
- Right-click on the patient, select Complete Request.

| Action | MRN    | ∠ Person Name | DOB        | Sex | Priority Score | Earliest Date                                                                                                  | Latest Date                              | BMT Date | Phone    | Mobile Phone | Appointment Type                    |
|--------|--------|---------------|------------|-----|----------------|----------------------------------------------------------------------------------------------------|------------------------------------------|----------|----------|--------------|-------------------------------------|
| Book   | 900002 | DUMMY, Three  | 01/01/2013 | F   |                | 26/10/2015 - 00:00                                                                                             | 25/10/2016 - 23:59                       |          | 98450000 | 0415457845   | Neurophysiology Inpatient EEG New   |
| Book   | 900002 | DUMMY, Three  | 01/01/2013 | F   |                | -00.00 - 00.00 - 00.00 - 00.00 - 00.00 - 00.00 - 00.00 - 00.00 - 00.00 - 00.00 - 00.00 - 00.00 - 00.00 - 00.00 | -07/10/2010 -22.50                       |          | 98450000 | 0415457845   | Neurophysiology Video Telemetry New |
|        |        |               |            |     |                | Verify<br>Med Nec C<br>Lock<br>Unlock<br>Add New A<br>Complete I<br>Modify Red<br>Move Red<br>Cancel Red       | Appointment<br>Request<br>quest<br>quest |          |          |              |                                     |